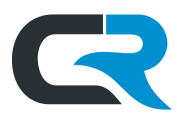

# **Reconciling Prepaid Travel Expenses**

Air and hotel reservations booked via a <u>designated travel agency</u> (DTA) like <u>Egencia</u> are paid with an IU credit card, known as a Ghost Card, tied to IU's clearing account. Once the purchase clears IU's clearing account, a record of this purchase appears in the traveler's Chrome River eWallet. The cost of the expense must be allocated to an IU departmental account by a process called reconciliation in Chrome River.

Reconciliation is a process by which IU travelers or their arrangers document and substantiate the actual expenses incurred on IU accounts after booking. If travel was requested on a Trip Authorization (TA), there may be discrepancies between the requested travel and the booked travel. Reconciling these expenses allows the report creator to substantiate these differences for approval.

Prepaid expenses should be reconciled as soon as they are available in the eWallet. This can occur before the trip occurs. Reconciliation must be completed within 120 days of the purchase date to avoid tax implications to the traveler.

## Contents

| mport a Trip Authorization (TA) Report to an Expense Report | 2  |
|-------------------------------------------------------------|----|
| Create an Expense Report with no TA                         | 5  |
| Reconcile Prepaid Travel Expenses                           | 6  |
| Lodging                                                     | 6  |
| Airfare                                                     | 9  |
| Reconciling a Booking/Agent Service Fee                     | 11 |
| Resolving Discrepancies                                     | 13 |
| Submitting the Expense Report                               | 14 |

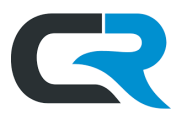

# Import a Trip Authorization (TA) Report to an Expense Report

If a Trip Authorization (TA) is required for your trip, and prepaid travel expenses are available in your eWallet, import the *approved* Trip Authorization report details to an expense report. This auto-populates many of the required fields on the expense report, including the specific expenses estimated on the TA. If TA is not required, skip this section.

First, initiate a new expense report. Click + **Create** on the Expenses ribbon.

| ≡ cremburse<br>chromerive | er                    |              | و المنافق المنافق منافق منافق المنافق منافق منافق منافق منافق منافق منافق المنافق منافق من<br>ومنافق منافق منافق منافق منافق منافق منافق منافق منافق منافق منافق منافق منافق منافق منافق منافق منافق منافق من<br>ومنافق منافق منافق منافق منافق منافق منافق منافق منافق منافق منافق منافق منافق منافق منافق منافق منافق منافق من منافق منافق منافق منافق منافق منافق منافق منافق منافق منافق منافق منافق منافق منافق منافق منافق منافق منافق منافق منافق منافق منافق منافق منافق منافق منافق منافق منافق منافق منافق منافق منافق منافق منافق منافق منافق منافق منافق منافق منافق منافق منافق منافق منافق منافق م<br>منافق منافق منافق منافق منافق منافق منافق منافق منافق منافق منافق منافق منافق منافق منافق منافق منافق منافق منافق منافق منافق منافق منافق منافق منافق منافق منافق منافق منوقي منفق من منافق منافقي منافق منافق منفق منافق منافق منافق منفق |
|---------------------------|-----------------------|--------------|----------------------------------------------------------------------------------------------------|
| eWallet                   |                       |              | <b>IDA BLO TESTING</b>                                                                                                    |
| Unused Items              |                       |              | SYSTEM                                                                                                    |
| 12 Credit Card Items      |                       |              |                                                                                                    |
| VIEW ALL 15 UNUSED ITEMS  |                       |              |                                                                                                    |
|                           |                       |              |                                                                                                    |
| Approvals                 |                       |              | Welcome to Chrome River!                                                                                                    |
| Approvals Needed          |                       |              |                                                                                                    |
| 16 Expense Reports        | 27 Trip Authorization |              | IMPORTANT NOTICES                                                                                                    |
| Expenses                  |                       | + Create     | New Duplicate TA Feature: The Trip Authorization now contains a Duplicate TA button that allows you to dupli-                                                                                                    |
| 18                        | 0                     | 3            | cate a submitted TA that can be assigned to other users! If you are a Delegate/Super Delegate with travelers<br>going to the same event/location or someone who travels to the same location frequently, this new feature will                                                                                                    |
| +O<br>Draft               | Returned              | Submitted    | be a time saver for you! You'll find the Duplicate TA button in the top right-hand side of a submitted or approved                                                                                                    |
| Dian                      | Rounnou               | Last 90 Days |                                                                                                    |
|                           |                       |              | Travel Expense Report Quickstart Video: If you're a Chrome River beginner or need a refresher, be sure to<br>check out this new, interactive video on initiating and submitting an expense report.                                                                                                    |
| Trin Authorization        |                       | + Create     |                                                                                                    |

#### Click Import Trip Authorization.

| ≡<br>chromeriver                 |            |                                |                           |             |
|----------------------------------|------------|--------------------------------|---------------------------|-------------|
| Expenses For<br>Juliet Roberts   | <i>=</i> ⊕ |                                |                           | Cancel Save |
| Comments 🗿 0 Attachments         | î          | Expenses For                   | Juliet Roberts            |             |
| DATE EXPENSE SPENT               |            | Import from Trip Authorization | IMPORT TRIP AUTHORIZATION |             |
|                                  |            | Report Name                    |                           |             |
|                                  |            | Pay Me In                      | USD - US Dollars          | I           |
| You have not added any expenses. |            | Report Type                    | Select 👻                  |             |
| Add Expense                      |            |                                |                           |             |

On the next screen, click the drop-down menu titled **Select a Trip Authorization report.** A list containing your *approved* Tas opens. Click on the Trip Authorization report you wish to import to your expense report. Details from the TA report will populate in the right-hand window. Click **Import**.

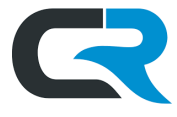

| emburse<br>chromeriver         |                                  |                    |                                                                       | Ċ                          | Juliet Roberts V<br>Indiana University |
|--------------------------------|----------------------------------|--------------------|-----------------------------------------------------------------------|----------------------------|----------------------------------------|
| Expenses For<br>Juliet Roberts |                                  | <i>=</i> ⊕         | Import Trip Authorization                                             |                            | ×                                      |
| Comments () 0 Attachments      | SPENT                            | ()<br>Рау ме 🖉 🗖 🔺 | JULCROBE Tampa 11/7-11/11<br>REPORT NAME<br>JULCROBE Tampa 11/7-11/11 | ORIGINAL AI<br>1.594.50USD | MT REMAINING<br>330,10USD              |
|                                |                                  |                    | From Date                                                             | 11/07/2022                 |                                        |
|                                | You have not added any expenses. |                    | Business Purpose                                                      | 111112022                  |                                        |
|                                | H Add Expense                    |                    | Expense Summary                                                       | REMAINING (USD)            | SPENT (USD)                            |
|                                |                                  |                    | Airfare<br>Conference Registration                                    | 0.00                       | 0.00                                   |
|                                |                                  | ×                  | Hotel<br>Mileage                                                      | 460.00                     | 0.00                                   |
| Expense Report                 | Total Pay Me Amount 0.00 USD     | Submit             |                                                                       |                            | Import                                 |

Chrome River requires two additional fields to be completed. Scroll down and answer the **COVID-19 Related Cost** question.

A COVID-19 Related Cost is any expense made necessary by the pandemic and which would not have occurred otherwise. For travel, these are primarily canceled trip costs and medical/humanitarian missions, COVIDpreparedness/inspections, educators training schools on eLearning, etc. Marking **Yes** for the **COVID-19 related cost** question opens a **Description** field. In the **Description** field, explain the COVID-19 related cost.

In the **Business Purpose** field, explain how the trip serves IU's mission. **Do not use acronyms in this field**. Examples of Business Purposes:

- "Representing IU at National Association of Education Procurement (NAEP) annual conference,"
- "Attending Talent Development training conference"

| ≡ remburse<br>chromeriver      |                                  |              |                                                                |                                                                                                    |
|--------------------------------|----------------------------------|--------------|----------------------------------------------------------------|----------------------------------------------------------------------------------------------------|
| Expenses For<br>Juliet Roberts |                                  | = ⊕          |                                                                | Cancel                                                                                              |
| O Comments      O Attachments  |                                  |              | Report Type                                                    | Employee Travel                                                                                     |
| DATE EXPENSE                   | SPENT                            | PAY ME 🖉 🗖 🛕 | COVID-19 related cost<br>included?                             | No                                                                                                  |
|                                |                                  |              | Does this report contain costs<br>services associated with COV | and/or credits, such as transportation or accommodations and/or supplies and<br>ID-19 preparedness? |
|                                |                                  |              | Travel Type                                                    | Domestic                                                                                            |
|                                | You have not added any expenses. |              | Trip Start Date                                                | 11/07/2022                                                                                          |
|                                |                                  |              | Trip End Date                                                  | 11/11/2022                                                                                          |
|                                |                                  |              | Business Purpose                                               | Association for Talent Development (ATD) training conference                                        |
|                                |                                  |              | Enter trip destination                                         |                                                                                                    |
|                                |                                  |              | City / State / Zip                                             | Tampa, FL - 33602                                                                                   |
| Expense Report                 | Total Pay Me Amount 0.00 USD     | Submit       | Does trip include personal time?                               |                                                                                                    |
|                                |                                  |              | Trip Authorization Report Appli                                | ed                                                                                                  |

When finished, click **Save** in the upper right corner.

**Reconciling Prepaid Travel Expenses** 

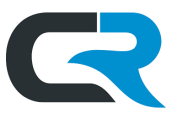

All trip information from the TA report imports onto the new expense report automatically. Imported expense lines can be edited or deleted after they appear on the expense report.

Reconciliation and reimbursement are two separate processes. Best practice is to reconcile and reimburse on *separate* expense reports. This allows for more streamlined review and approval.

Delete any expense lines that you are not presently reconciling, for instance, any expenses you'll be reimbursing after the trip. Deleted expense lines will remain on the TA report for future use, and the TA can be imported as many times as needed until all available TA funds are used up.

Click on any expense line(s) and click **Delete** in the upper right corner until only IU prepaid expenses remain. In this example, we're deleting a taxi expense and per diem expenses that will be reimbursed later.

| ≡ chromeriver                      |              |            |          |                                     | C                                                            | 。 🖗         | Juliet Roberts 🗸<br>Indiana University |
|------------------------------------|--------------|------------|----------|-------------------------------------|--------------------------------------------------------------|-------------|----------------------------------------|
| Expenses For     Juliet Roberts    |              | F          | Ð        | Images                              |                                                              | Edit        | Delete •••                             |
| JULCROBE Tampa 11/7-11/11          |              |            | i        | 🐴 Taxi / Shutt                      | le                                                           |             |                                        |
| DATE EXPENSE                       | SPENT        | PAY ME 🧷 🔲 | <b>A</b> |                                     |                                                              |             |                                        |
| Mon<br>11/07/2022 Meals - Per Diem | 51.75<br>USD | 51.75      | <b>A</b> | A Data entry validation.            |                                                              |             | #PX01                                  |
| Tue<br>11/08/2022 Keals - Per Diem | 69.00<br>USD | 69.00      | <b>A</b> | This line item could not be process | ed automatically. Please review the expense and complete the | data entry. |                                        |
| Wed<br>11/09/2022 Keals - Per Diem | 69.00<br>USD | 69.00      | <b>A</b> | Date                                | 11/11/2022                                                   |             |                                        |
| Thu<br>11/10/2022 Meals - Per Diem | 69.00<br>USD | 69.00      | <b>A</b> |                                     |                                                              |             |                                        |
| Fri                                | 125.00       | 125.00     | A        | Spent                               | 125.00 USD                                                   |             |                                        |
|                                    | 51 75        |            | -        | Description                         | estimate for Ubers/Lyfts to/from conference hotel            |             |                                        |

When the reimbursable expenses are removed, your report might only have a few expense lines on it. This is normal.

| ≡ 🖪 C                       | <sup>nburse</sup><br>hromeriver      |                                   |              |   |                                | A \$                                                                           | Juliet Roberts 🗸 |
|-----------------------------|--------------------------------------|-----------------------------------|--------------|---|--------------------------------|--------------------------------------------------------------------------------|------------------|
| ← <sup>B</sup>              | xpenses For<br>uliet Roberts         |                                   | ₹ .          |   | Images                         | Edit                                                                           | Delete •••       |
|                             | 3E Tampa 11/7-11/11<br>0 Attachments | 1                                 | <u>(</u> )   |   | % Lodging                      | Room Rate Plus Taxes/Fees                                                      |                  |
| DATE                        | EXPENSE                              | SPENT                             | PAY ME 🖉 🗐 🛦 |   |                                |                                                                                | 100104           |
| Fri<br>11/11/2022           | % Lodging Room Rate P                | lus Taxe 460.00<br>USD            | 460.00       | * | Data entry validation          | on.                                                                            | #PXU1            |
| Fri<br>11/11/2022           | 🛪 Airfare                            | 300.00                            | 300.00       |   | This line item could not be pr | rocessed automatically. Please review the expense and complete the data entry. |                  |
| 11/11/2022                  |                                      | 030                               |              |   |                                |                                                                                |                  |
|                             |                                      |                                   |              |   | Date                           | 11/11/2022                                                                     |                  |
|                             |                                      |                                   |              |   | Spent                          | 460.00 USD                                                                     |                  |
|                             |                                      |                                   |              |   | Check In Date                  |                                                                                |                  |
|                             |                                      |                                   |              |   | Check Out Date                 |                                                                                |                  |
|                             |                                      |                                   |              |   | Nights                         | 0                                                                              |                  |
|                             |                                      |                                   |              | ~ | Hotel                          | Select                                                                         |                  |
| Expense Repo<br>QA005928784 | rt<br>2                              | Total Pay Me Amount<br>760.00 USD | Submit       |   |                                | 1 of 2                                                                         | Next >           |

Jump to the Reconcile Prepaid Travel Expenses section for next steps.

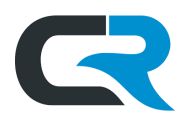

# Create an Expense Report with no TA

If trip authorization is **not** required for your trip, create a new expense report. Click **+ Create** on the Expenses ribbon on your Chrome River dashboard.

|                                                    | er                    |                                | 🧑 🍪 Juliet Roberts ↓<br>Indiana University                                                                                                    |
|----------------------------------------------------|-----------------------|--------------------------------|----------------------------------------------------------------------------------------------------|
| eWallet                                            |                       |                                |                                                                                                    |
| Unused Items<br>12 Credit Card Items<br>1 Receipts |                       |                                | SYSTEM                                                                                                    |
| VIEW ALL 15 UNUSED ITEMS                           |                       |                                | Hello Juliet                                                                                                    |
| Approvals                                          |                       |                                | Welcome to Chrome River!                                                                                                    |
| Approvals Needed<br>16 Expense Reports             | 27 Trip Authorization |                                | IMPORTANT NOTICES                                                                                                    |
| Expenses                                           |                       | + Create                       | New Duplicate TA Feature: The Trip Authorization now contains a Duplicate TA button that allows you to dupli-                                                                                                    |
| 48<br>Draft                                        | 0<br>Returned         | 3<br>Submitted<br>Last 90 Days | cate a submitted TA that can be assigned to other users! If you are a Delegate/Super Delegate with fravelers<br>going to the same event/location or someone who travels to the same location frequently, this new feature will<br>be a time saver for you! You!l find the Duplicate TA button in the top right-hand side of a submitted or approved<br>TA. Written documentation for this new feature can be found here, and you can view a video walkthrough here. |
| Trin Authorization                                 |                       | F Creete                       | Travel Expense Report Quickstart Video: If you're a Chrome River beginner or need a refresher, be sure to<br>check out this new, interactive video on initiating and submitting an expense report.                                                                                                    |

Next, you'll be prompted to fill out the header level information of the report. This is information that applies to the entire trip. Give your report a **Report Name** that explains your trip at a glance. Best practice is to include the traveler's name or username, dates, and location of trip. In this example, we've entered Juliet Roberts South Bend May 1-3.

|                                      |                                | of the sector of the sector o |
|--------------------------------------|--------------------------------|----------------------------------------------------------------------------------------------------|
| ← Expenses For<br>Juliet Roberts = ⊕ |                                | Cancel Save                                                                                                    |
| Juliet Roberts South Bend May 1-3    | Expenses For                   | Juliet Roberts                                                                                                    |
| DATE EXPENSE SPENT PAY ME 🖉 🗖 🛦 🔺    | Import from Trip Authorization | IMPORT TRIP AUTHORIZATION                                                                                                    |
|                                      | Report Name                    | Juliet Roberts South Bend May 1-3                                                                                                    |
|                                      | Pay Me In                      | USD - US Dollars                                                                                                    |
|                                      | Report Name should include tra | veler name, destination and Trip dates                                                                                                    |

In the **Report Type** dropdown, indicate what type of traveler the report is for: Employee, Nonemployee/Nonstudent, Student, Student Group, or Recruiting Travel. Answer the **COVID-19 related cost** question with a yes or a no.

A COVID-19 Related Cost is any expense made necessary by the pandemic and which would not have occurred otherwise. For travel, these are primarily canceled trip costs and medical/humanitarian missions, COVIDpreparedness/inspections, educators training schools on eLearning, etc. Marking **Yes** for the **COVID-19 related cost** question opens a **Description** field. In the **Description** field, explain the COVID-19 related cost.

Under the Travel Type dropdown, indicate whether the destination of the trip was In State, Domestic, or International.

In the **Business Purpose** field, explain how the trip serves IU's mission. **Do not use acronyms in this field**. Examples of Business Purposes:

- "Representing IU at National Association of Education Procurement (NAEP) annual conference"
- "Attending Talent Development training conference"

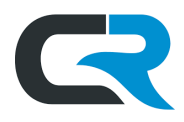

### When all required fields are filled, click **Save** in the upper right corner.

| ≡<br>emburse<br>chromeriver    |                                 |            |                                                                                                    | ි හි Juliet Roberts ↓<br>Indiana University                                                                                                    |
|--------------------------------|---------------------------------|------------|----------------------------------------------------------------------------------------------------|----------------------------------------------------------------------------------------------------|
| Expenses For<br>Juliet Roberts |                                 | <i>=</i> ⊕ |                                                                                                    | Cancel                                                                                                    |
| Juliet Roberts South Bend I    | May 1-3                         |            | Report Type                                                                                                    | Employee Travel                                                                                                    |
| DATE EXPENSE                   | DATE EXPENSE SPENT PAY ME @     |            | COVID-19 related cost<br>included?<br>Does this report contain costs :<br>services associated with COVI<br>Travel Type<br>Trip Start Date<br>Trip End Date | No     Image: Second second seco |
|                                |                                 |            | Business Purpose<br>Enter trip destination<br>City / State / Zip                                                                                           | Attending Association for Talent Development (ATD) training conference<br>South Bend, IN - 46680                                                                                                    |
| Expense Report                 | Total Pay Me Amount<br>0.00 USD |            | Does trip include personal time?                                                                                                    |                                                                                                    |

## Reconcile Prepaid Travel Expenses

On the next screen, if the "Add Expenses" menu is not already open, click the **encircled white plus sign** button. Click **Credit Card** to locate the prepaid expenses in your eWallet. A list of your IU prepaid credit card items appears on the right.

|                                                          |                  |                                     | o <sup>9</sup> \$                                  | Juliet Roberts 🗸 |
|----------------------------------------------------------|------------------|-------------------------------------|----------------------------------------------------|------------------|
| Expenses For                                             | = ⊕              | Add                                 |                                                    |                  |
| Iuliat Pohorta South Pond May 1.2                        |                  | Expenses                            | Sort •                                             |                  |
| O Comments      O Attachments                            | (i)              | Create New                          | US Bank Prepaid Travel                             |                  |
| DATE EXPENSE SPI                                         | ENT PAY ME 🖉 📮 🛦 | eWallet                             | Lodging Room Rate Plus Taxes/Fees<br>01/07/2020    | 610.29           |
|                                                          | A                | All                                 | • EGENCIA-28330141514                              |                  |
|                                                          |                  | Trips                               | US Bank Prepaid Travel<br>Car Rental               | 116 79           |
|                                                          |                  | Statements                          | 09/23/2021<br>• ENTERPRISE RENT-A-CAR              | USD              |
|                                                          |                  | Credit Card                         | US Bank Prenaid Travel                             |                  |
| You have not added any expen                             | ises.            | Personal Account                    | Research Supplies - Object Code 4938<br>09/23/2021 | 208.31           |
| + Add Expense                                            |                  | • Offline                           | ENTERPRISE RENT-A-CAR                              | 000              |
|                                                          |                  | Recycle Bin                         | US Bank Prepaid Travel                             |                  |
|                                                          |                  | eReceipts                           | 09/29/2021                                         | -361.16<br>USD   |
|                                                          |                  | <ul> <li>Receipt Gallery</li> </ul> |                                                    | _                |
|                                                          |                  |                                     | Taxi / Shuttle                                     | 144.90           |
|                                                          | •                |                                     | CARTE BLANCHE LIMOUSINES                           | USD              |
| Expense Report Total Pay Me Amount QA0059287909 0.00 USD | Submit           |                                     | US Bank Prepaid Travel                             |                  |

### Lodging

In this example, we'll reconcile a lodging expense that was purchased in Egencia.

Locate the expense to reconcile in the **Credit Card** section of your eWallet. If you are reconciling an expense with an imported expense from a Trip Authorization, **click and drag the expense** from the right window to hover over the

**Reconciling Prepaid Travel Expenses** 

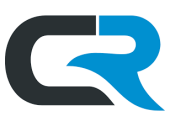

matching imported expense line in the left window until the line turns blue and Attach to Line Item appears. Release the mouse to drop the expense on this line.

| emburse<br>chromeriver             | -                                    |                                                         |                  |          | 0                                                                     | Juliet Roberts ~<br>Indiana University |
|------------------------------------|--------------------------------------|---------------------------------------------------------|------------------|----------|-----------------------------------------------------------------------|----------------------------------------|
| Expenses For<br>Juliet Roberts     |                                      | ₹ ⊕                                                     | Add<br>Expenses  |          |                                                                       | Delete Add                             |
| JULCROBE Tampa 11/7-1              | <sup>1/11</sup> Create New Line Item | 0                                                       | Create New       | Sort -   | US Bank Prepaid Travel                                                |                                        |
| DATE EXPENSE                       | SPENT                                | PAY ME 🖉 📮 🛕                                            | eWallet          | <b>%</b> | Lodging Room Rate Plus Taxes/Fees<br>01/07/2020<br>CENCIA*28362567234 | 557.50<br>USD                          |
| Fri<br>11/11/2022 🌇 Lodging Room R | ate Plus Taxe Attach to Line Item    | US Bank Prepaid Traver                                  | All              |          | Statement Date: 01/10/2020                                            | E                                      |
| Fri<br>11/11/2022 🛪 Airfare        | 300.00<br>USD                        | Lodging Room Rate Plus Tax<br>0 300,0020                |                  |          | Details: Merchant: EGENCIA*28362567234 L<br>98004 last 4 CC: 0820     | ocation 66-397-2677, WA                |
|                                    |                                      | Statement Date: 01/10/2020<br>Amount Original: 5575 USD | Statements       | %        | US Bank Prepaid Travel<br>Lodging Room Rate Plus Taxes/Fees           | 610.29                                 |
|                                    |                                      | 98004 last 4 CC: 0820                                   | Personal Account |          | ► EGENCIA*28356141514                                                 | USD                                    |
|                                    |                                      |                                                         | • Offline        |          | US Bank Prepaid Travel                                                |                                        |
|                                    |                                      |                                                         | Recycle Bin      |          | 09/23/2021<br>• ENTERPRISE RENT-A-CAR                                 | 116.79<br>USD                          |

If there is no TA report, **click and drag the expense** from the right window to the header of the report in the left window until the **Create New Line Item** appears in blue. Release the expense over this header.

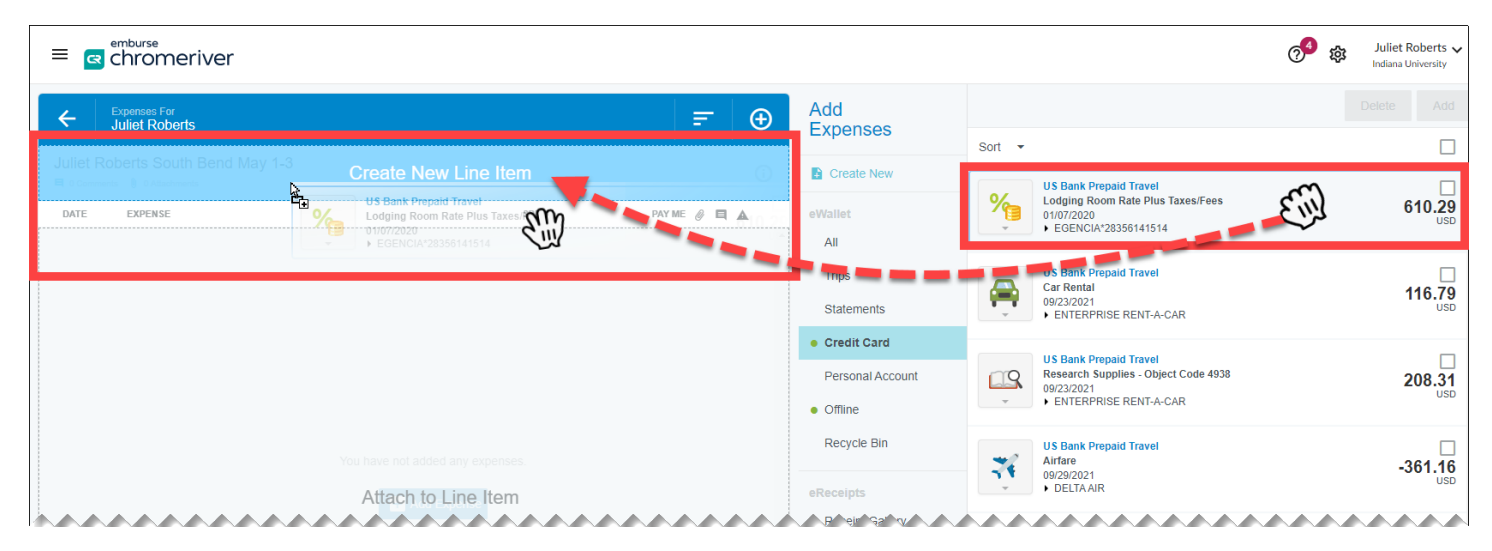

A data entry validation warning appears at the top of the next page. To clear this, answer the required fields. Click 'Save' in the upper right corner to highlight required fields in red. These fields must be manually filled with information.

Enter the **check-in** and **check-out** dates of your stay. Select the hotel name from the **Hotel** dropdown list and enter the **city and state** of the lodging.

**Allocation:** in this field, enter your department's 7 digit account number, and sub-account, if using. You can add multiple accounts by clicking **Add Allocation.** Amounts can be split by dollar amount *or* by percentage. If you're unsure what account to use, ask your Fiscal Officer or business office.

Optional attachments and reference details that your department may require can be added at the bottom. Click **Save** in the upper right corner when finished adding details.

| R |
|---|
|   |

|                                                                     |                  |                                        | or a station of the state of the state of th | et Roberts 🗸<br>na University |  |  |
|---------------------------------------------------------------------|------------------|----------------------------------------|----------------------------------------------------------------------------------------------------|-------------------------------|--|--|
| ← Expense For<br>Juliet Roberts                                     | <del>-</del> (+) |                                        | Cancel                                                                                                    | Save                          |  |  |
| Juliet Roberts South Bend May 1-3                                   | (j)              | 100 Lodging Ro                         | oom Rate Plus Taxes/Fees                                                                                                    |                               |  |  |
| DATE EXPENSE SPENT PAYME (                                          | 0 <b>q a</b>     | Date                                   | 05/01/2023                                                                                                    |                               |  |  |
|                                                                     |                  | Spent                                  | 610.29 USD                                                                                                    |                               |  |  |
| Click 'Save' in the upper right                                     |                  | Check In Date                          | Panel is required                                                                                                    |                               |  |  |
| corner to highlight required fields<br>in red. These fields must be |                  | Check Out Date                         | Panel is required                                                                                                    |                               |  |  |
| manually filled with information.                                   |                  | Nights                                 | 0                                                                                                    |                               |  |  |
|                                                                     |                  | Hotel                                  | Select                                                                                                    |                               |  |  |
|                                                                     |                  | City / State                           | Panel is required                                                                                                    |                               |  |  |
| ***********************************                                 |                  | re "or of server to d                  |                                                                                                    |                               |  |  |
|                                                                     |                  | Allocation - Select department account |                                                                                                    |                               |  |  |
|                                                                     |                  | Search for Allocation                  |                                                                                                    |                               |  |  |
| Tou have not added any expenses                                     |                  | Add Allocation ≡+ Pre                  | esets chex                                                                                                    | TE PRESET                     |  |  |
|                                                                     |                  | Project Code<br>Optional               | - Select -                                                                                                    |                               |  |  |
| Optional attachments                                                |                  | Organization Reference Id              |                                                                                                    |                               |  |  |
| and details can be                                                  |                  | Downloaded Details                     |                                                                                                    |                               |  |  |
| added at the bottom                                                 |                  | US Bank Prepaid Travel                 |                                                                                                    | >                             |  |  |
|                                                                     |                  | Attachments (0)                        |                                                                                                    |                               |  |  |
| Expense Report Total Pay Me Amount<br>QA0059287909 0.00 USD         |                  |                                        | Drag image here to upload Add Attachments 👻                                                                                                    |                               |  |  |

After clicking **Save**, you should see a green checkmark next to the expense in the left-hand window. Because the expense was prepaid by IU and not paid by the traveler, the **Pay Me Amount** for this expense should total \$0.00 (zero dollars). When reconciling prepaid expenses, the total should always be \$0.00. This indicates the expense was entered correctly.

|                                       |                                 |               |              |                                        | 🔗 بې الانې الانې الانې الانې الانې الانې الانې الانې الانې الانې الانې الونې الونې ا<br>لونې الونې الونې الونې الونې الونې الونې الونې الونې الونې الونې الونې الونې الونې الونې الونې الونې الونې الونې |  |
|---------------------------------------|---------------------------------|---------------|--------------|----------------------------------------|----------------------------------------------------------------------------------------------------|--|
| Expenses For<br>Juliet Roberts        |                                 |               | - €          | Images                                 | Edit Delete •••                                                                                                    |  |
| Juliet Roberts South Bend M           | lay 1-3                         |               | (i)          | Ke Lodging R                           | Room Rate Plus Taxes/Fees                                                                                                    |  |
| DATE EXPENSE                          |                                 | SPENT         | PAY ME 🖉 🖪 🔺 |                                        |                                                                                                    |  |
| Mon<br>05/01/2023 % Lodging Room Rate | Plus Taxes/Fees                 | 610.29<br>USD | 0.00 🗸       | Date                                   | 05/01/2023                                                                                                    |  |
|                                       |                                 |               |              | Spent                                  | 610.29 USD                                                                                                    |  |
|                                       |                                 |               |              | Check In Date                          | 05/01/2023                                                                                                    |  |
| *****                                 | ~~~~~                           | ~~~~          | ~~~~~        |                                        | ~~~~~                                                                                                    |  |
|                                       |                                 |               |              | Allocation - Select department account |                                                                                                    |  |
|                                       |                                 |               | v            | 1915000-ARGE #0                        | UA- BEPARTMENT                                                                                                    |  |
| Expense Report<br>QA0059287909        | Total Pay Me Amount<br>0.00 USD |               | Submit       |                                        | 1 of 1                                                                                                    |  |

If finished adding expenses, click **Submit** to submit your report.

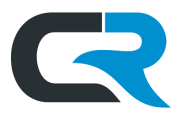

## Airfare

In this example, we will reconcile an airfare reservation purchased in Egencia, but this process also applies to airfare purchased with a Designated Travel Agency.

If you are reconciling an imported airfare expense from a Trip Authorization, **click and drag the expense** from the **Credit Card section** of your eWallet in the right window to the **matching imported expense line** in the left window until the line turns blue and **Attach to Line Item** appears. Release the mouse to drop the expense on this line.

| ≡                                   |                            |                       |                       |                                     |                                                                        | Juliet Roberts 🗸<br>Indiana University |
|-------------------------------------|----------------------------|-----------------------|-----------------------|-------------------------------------|------------------------------------------------------------------------|----------------------------------------|
| Expenses For<br>Juliet Roberts      |                            | F                     | Ð                     | Add<br>Expenses                     |                                                                        |                                        |
| ULL CROBE Tampa 11/7 11/11          |                            |                       |                       |                                     | Sort 🔻                                                                 |                                        |
|                                     | Create New Line Item       |                       |                       | Create New                          | US Bank Prepaid Travel<br>Taxi / Shuttle                               | 144 90                                 |
| DATE EXPENSE                        | SPENT                      | PAY ME 🖉 📮            | A                     | eWallet                             | 10/01/2021<br>► CARTE BLANCHE LIMOUSINES                               | USD                                    |
| Tue % Lodging Room Rate Plus Taxes  | s/Fees 423.22              | 0.00                  | <ul> <li>^</li> </ul> | All                                 | IIS Bank Pronsid Travel                                                |                                        |
| Ed. and store                       | Attack to Line them 300.00 | SUD 200 00            |                       | Trips                               | Taxi / Shuttle                                                         | 144.90                                 |
| 11/11/2022 M Aunare                 | USD USD                    | US Bank Prepaid T     | 1272                  | Statements                          | CARTE BLANCHE LIMOUSINES                                               | USD                                    |
|                                     |                            | Airfare<br>10/04/2021 |                       | Credit Card                         | US Bank Prepaid Travel                                                 |                                        |
|                                     |                            | AMERICAN AIR          | 11                    | Personal Account                    | Taxi / Shuttle                                                         | 144.90<br>USD                          |
|                                     |                            | - N                   | - 1                   |                                     | • CARTE BLANCHE LIMOUSINES                                             |                                        |
|                                     |                            | 1                     |                       | Recycle Bin                         | US Bank Prepaid Travel<br>Lodging Room Rate Plus Taxes/Fees            |                                        |
|                                     |                            |                       |                       | ,                                   | 10/04/2021<br>• EGENCIA*29221102013                                    | 133.00<br>USD                          |
|                                     |                            |                       |                       | eReceipts                           |                                                                        |                                        |
|                                     |                            |                       |                       | <ul> <li>Receipt Gallery</li> </ul> | VS Bank Prepaid Travel<br>Lodging Room Rate Plus Taxes/Fees            | 151.91                                 |
|                                     |                            |                       |                       |                                     | 10/04/2021<br>► EGENCIA*29190195113                                    | USD                                    |
|                                     |                            |                       |                       |                                     | US Bank Prepaid Travel                                                 |                                        |
|                                     |                            |                       |                       |                                     | Airfare 10/04/2021                                                     | 228.48                                 |
|                                     |                            |                       |                       |                                     |                                                                        | 030                                    |
|                                     |                            |                       | Ŧ                     |                                     | US Bank Prepaid Travel                                                 |                                        |
| Expense Report To<br>QA0059288050 7 | Total Pay Me Amount        |                       |                       |                                     | Lodging Koom Kate Plus Taxes/Fees<br>10/05/2021<br>FGENCIA*29177483564 | 236.48                                 |
| 2A000320000                         | JUU.UU USD                 |                       |                       |                                     | · EGENOR 2317 403304                                                   |                                        |

If there is no TA report, **click and drag the expense** from the right window to the header of the report in the left window until the **Create New Line Item** appears in blue. Release the expense over this header.

| ≡ @      | emburse<br>chromeriver         |                                 |                                   | 7 <sup>4</sup> \$                        | Juliet Roberts 🗸<br>Indiana University |
|----------|--------------------------------|---------------------------------|-----------------------------------|------------------------------------------|----------------------------------------|
| 4        | Expenses For<br>Juliet Roberts | = ⊕                             | Add                               |                                          |                                        |
| Juliet R | Roberts South Bend May 1-3     | SUU                             | Expenses                          | Sort 👻                                   |                                        |
| a sees   | Create New Line                | US Bank Prepaid Trav<br>Airfare | Create New 48                     | US Bank Prepaid Travel<br>Taxi / Shuttle | 98.00                                  |
| DATE     |                                |                                 | All                               | O1/05/2020     CARTE BLANCHE LIMOUSINES  | USD                                    |
|          |                                | N                               | Trips                             | US Bank Prepaid Travel<br>Airfare        | 455.00                                 |
|          |                                |                                 | Statements                        | 01/05/2020<br>• AMERICAN AIR             | USD                                    |
|          | Attach to Line It              | em                              | Credit Card      Personal Account | US Bank Prepaid Travel                   |                                        |
|          | Attach to Line it              |                                 | Offline                           | 01/06/2020<br>CARTE BLANCHE LIMOUSINES   | 144.90<br>USD                          |
|          |                                |                                 |                                   |                                          |                                        |

A data entry validation warning appears at the top of the next page. To clear this, answer the required fields. Click **'Save'** in the upper right corner to highlight required fields in red. These fields must be manually filled with information.

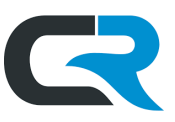

Fill out additional details about the flight reservation, including **the trip dates**, **airline**, **class of fare**, **travel agency** and **departure airport**. Airports are listed in alphabetical order of the airport code. The airport code for Indianapolis International Airport is IND.

To find reservation details, contact the travel agency used to book the flight, or <u>log into Egencia and click **Trips** at the top</u> <u>of the page</u>. All the necessary information is on the receipt.

**Allocation:** in this field, enter your department's 7 digit account number, and sub-account, if using. You can add multiple accounts by clicking **Add Allocation.** Amounts can be split by dollar amount *or* by percentage. If you're unsure what account to use, ask your Fiscal Officer or business office.

Optional attachments and reference details that your department may require can be added at the bottom. Click **Save** in the upper right corner when finished adding details.

|                                | er                                       |                 |         |                                                                                                    |                                                                         | og 😳   | Juliet Roberts 🗸<br>Indiana University |
|--------------------------------|------------------------------------------|-----------------|---------|----------------------------------------------------------------------------------------------------|-------------------------------------------------------------------------|--------|----------------------------------------|
| Expenses Fer<br>Juliet Roberts |                                          |                 | = ⊕     |                                                                                                    |                                                                         | Cancel | Save                                   |
| JULCROBE Tampa 11/7            | -11/11                                   |                 | 0       | 🌠 Airfare                                                                                                    |                                                                         |        |                                        |
| DATE EXPENSE                   | Pate Phys Taylor Food                    | SPENT<br>423 22 |         | A Data entry validation.                                                                                                    |                                                                         |        | #PX01                                  |
| Fri<br>11/11/2022 Airtare      |                                          | 300.00<br>USD   | 300:00  | This line item could not be processe                                                                                                    | d automatically. Please review the expense and complete the data entry. |        |                                        |
|                                |                                          |                 |         | Enter the transaction date                                                                                                    |                                                                         |        |                                        |
|                                |                                          |                 |         | Date                                                                                                    | 10/04/2021                                                              |        |                                        |
| Cl                             | lick 'Save' in the upper to highlight re | upper right     |         | Spent                                                                                                    | 228.48 USD                                                              |        |                                        |
| i                              | n red. These field                       | s must be       |         | Description<br>Optional                                                                                                    |                                                                         |        |                                        |
| ma                             | nually filled with i                     | information.    |         | Depart Date                                                                                                    | Flease update the highlighted items                                     |        | A                                      |
|                                |                                          |                 |         | Return Date                                                                                                    | Flease update the highlighted items                                     |        |                                        |
|                                |                                          |                 |         | Airline                                                                                                    | - Select                                                                |        |                                        |
|                                |                                          |                 |         | Class of Fare                                                                                                    | Select                                                                  |        |                                        |
|                                |                                          |                 |         | Agency                                                                                                    | Select   Please update the highlighted items                            |        |                                        |
|                                | Optional attach                          | monte           |         | Departure Airport                                                                                                    | Washington DC - National (DCA)                                          |        |                                        |
|                                | and details ca                           | in be           |         | Allocation - Select department                                                                                                    | t account                                                               |        |                                        |
|                                | added at the b                           | ottom           |         | Search for Allocation                                                                                                    |                                                                         |        |                                        |
|                                |                                          |                 |         | Add Allocation = President President Presid | sets                                                                    |        | CREATE PRESET                          |
|                                |                                          |                 |         | Project Code<br>Optional                                                                                                    |                                                                         |        |                                        |
|                                |                                          |                 |         | Organization Reference Id<br>Optional                                                                                                    |                                                                         |        |                                        |
|                                |                                          |                 |         | Downloaded Details                                                                                                    |                                                                         |        |                                        |
|                                |                                          |                 |         | US Bank Prepaid Travel                                                                                                    |                                                                         |        | >                                      |
| Expense Report<br>QA0059288050 | Total Pay Me Amount<br>300.00 USD        |                 | Sabrill | Comments (0)                                                                                                    |                                                                         |        |                                        |

After clicking **Save**, you should see a green checkmark next to the expense in the left-hand window. Because the expense was prepaid by IU and not paid by the traveler, the **Pay Me Amount** for this expense should total \$0.00 (zero dollars). When reconciling prepaid expenses, the total should always be \$0.00. This indicates the expense was entered correctly.

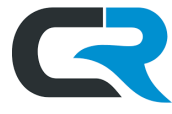

|                                | omeriver                                     |                                 |               |            |   |     |                             | Auliet Roberts 🗸 Indiana University |
|--------------------------------|----------------------------------------------|---------------------------------|---------------|------------|---|-----|-----------------------------|-------------------------------------|
| ← Expens                       | ses For<br>t Roberts                         |                                 |               | F          | Ð |     | Images                      | Edit Delete •••                     |
|                                | Tampa 11/7-11/11<br><sup>0</sup> Attachments |                                 |               |            | i |     | 🐔 Airfare                   |                                     |
| DATE EXP                       | PENSE                                        |                                 | SPENT         | PAY ME 🖉 🗐 |   |     |                             |                                     |
| Tue %                          | Lodging Room Rate Plus Ta                    | ixes/Fees                       | 423.22<br>USD | 0.00       | ~ | • C | Date                        | 10/04/2021                          |
| Mon<br>10/04/2021              | Airfare                                      |                                 | 228.48<br>USD | 0.00       | ~ | s   | Spent                       | 228.48 USD                          |
|                                |                                              |                                 |               |            |   | C   | Description                 | Prebooked in Egencia.               |
|                                |                                              |                                 |               |            |   | c   | Depart Date                 | 11/07/2022                          |
| ~~~~                           | ~~~~                                         | ~~~~~                           | ~~~~          | ~~~~       |   | ~   | ~~~~~                       | ~~~~~                               |
|                                |                                              |                                 |               |            |   |     | Allocation - Select departm | ient account                        |
| Expense Report<br>QA0059288050 |                                              | Total Pay Me Amount<br>0.00 USD |               | Submit     |   |     | < Previous                  | 2 of 2                              |

Proceed to the <u>next section</u> to reconcile the service fees associated with booking airfare via a DTA like Egencia.

#### Reconciling a Booking/Agent Service Fee

DTAs charge a variable service fee which may \$30+ depending on the services used and the complexity of the trip. All Egencia air reservations come with a \$6 booking fee. These agent fees appear in the expense owner's eWallet and must be reconciled.

In this example, we'll reconcile a \$6 Egencia air booking fee, although the screenshot displays a \$5 fee. This reflects an outdated price.

In the Credit Card section of the eWallet, locate the agent fee.Egencia air fees appear in the eWallet **incorrectly** as a lodging expense. Change the expense type by clicking the **small lodging expense icon** on the \$6 expense in your eWallet. An expense drawer containing expense tiles appears. Select the **Air Travel** expense. An expense drawer opens to show air travel related expenses. Select the **Other - Air Travel** expense tile showing a yellow square, red triangle, and blue circle.

|                       | CHRON                       | MERIVER                               |          |          |                                |                      | + New                              | Juliet Roberts                         |
|-----------------------|-----------------------------|---------------------------------------|----------|----------|--------------------------------|----------------------|------------------------------------|----------------------------------------|
| ÷                     | Expenses For<br>Juliet Robe | erts                                  | F        | Ð        | Add<br>Expenses                | ^                    |                                    | Ĩ                                      |
|                       | Roberts For                 | t Worth TX 1/5/20                     | )-1/8/20 | (j)      | Create New                     | Sort 👻 US Banl       | k Prepaid Travel                   |                                        |
| DATE                  | EXPENSE                     | SPENT                                 | PAY ME 🤌 |          | eWallet                        | 01/06/20             | <b>)</b><br>)20<br>√FEE*2834992105 | 5.00<br>USD                            |
| Mon<br>01/06/202      | ) ≒ Lodg                    | ing 301.96<br>USD                     | 0.00     | <b>A</b> | All                            |                      |                                    |                                        |
| Fri<br>09/18/202      | o 🪔 Taxi                    | Shuttle 50.00 USD                     | 50.00    |          | Trips                          | - 26                 |                                    | iiiiiiiiiiiiiiiiiiiiiiiiiiiiiiiiiiiiii |
| Fri<br>09/18/202      | <sub>0</sub> 🛪 Airfa        | re 295.00<br>USD                      | 295.00   | <b>A</b> | Credit Card                    | AIR TRAVEL           |                                    | LODGING                                |
|                       |                             |                                       |          |          | Personal<br>Account<br>Offline | <b>XX</b><br>AIRFARE | BAGGAGE FEE                        | CHANGE TICKET FEE                      |
|                       |                             |                                       |          |          | Recycle Bin                    |                      | ((i•                               |                                        |
| Expense R<br>QA004279 | eport<br>6966               | Total Pay Me Amount <b>345.00</b> USD | S        | ubmit    | Receipt<br>Gallery             | OTHER - AIR TRAVEL   | INTERNET / WIFI - AIR<br>TRAVEL    |                                        |

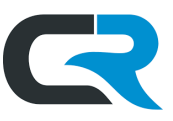

The expense icon changes to display a yellow square, red triangle, and blue circle. On the next screen, if you included the fee in a TA, drag and drop the expense to the corresponding TA expense on the left. If not, **check the box** in the upper right corner of the \$6 expense in your eWallet. Click **Add** in the upper right corner.

| ECHR                    | OMERIVER                       | 2             |            |          |                  |                    | + New                                    | Juliet Roberts      |
|-------------------------|--------------------------------|---------------|------------|----------|------------------|--------------------|------------------------------------------|---------------------|
| Expenses For Juliet Rot | Expenses For<br>Juliet Roberts |               | F          | Ð        | Add              |                    |                                          | Delete Add          |
| Juliet Roberts Ec       | ort Worth TX 1/5/2             | 0 1/8/20      |            |          | Expenses         | Sort 👻             |                                          | 1                   |
| Comments 0 Atta         | chments                        | 1/0/20        |            | i        | Create New       | -74-               | Airfare<br>01/05/2020                    | 455.00 <sup>(</sup> |
| DATE EXPENSI            | E                              | SPENT         | PAY ME 🖉 🔲 | <b>A</b> | eWallet          |                    | AMERICAN AIR                             |                     |
| Mon<br>01/06/2020 📇 Lo  | odging                         | 301.96<br>USD | 0.00       | <b>A</b> | All              | <b>I</b> *         | US Bank Prepaid Travel<br>Lodging        |                     |
| Fri<br>09/18/2020 🚔 Ta  | axi / Shuttle                  | 50.00<br>USD  | 50.00      | <b>A</b> | Trips            |                    | 01/06/2020<br>EGENFEE*28349237259        | 5.UU<br>USD         |
| Fri 🐋 🏹                 | rfare                          | 295.00        | 295.00     | •        | Statements       |                    | 110 Dank Branaid Travel                  |                     |
| 09/18/2020              | huio                           | USD           | 200.00     | -        | Credit Card      | Other - Air Travel |                                          | 5.00                |
|                         |                                |               |            |          | Personal Account | Ţ                  | <ul> <li>EGENFEE*28349921059</li> </ul>  | USD                 |
|                         |                                |               |            |          | Offline          |                    | US Bank Prepaid Travel                   |                     |
|                         |                                |               |            |          | Recycle Bin      |                    | 01/06/2020<br>EGENCIA*28349936043        | 205.32<br>USD       |
|                         |                                |               |            |          | eReceipts        |                    |                                          |                     |
| Expense Report          | Total Pay Me Amount            | t             |            | ~        | Receipt Gallery  |                    | US Bank Prepaid Travel<br>Taxi / Shuttle | 144.90              |
| QA0042796966            | 345.00 USD                     |               | Submit     |          |                  | · ·                | CARTE BLANCHE LIMOU:                     | SINES               |

Chrome River prompts you to complete two required fields. In the **Business Purpose** field, enter **"\$6 Egencia air booking fee."** In the **Allocation** field, enter your department's 7 digit account number, and sub-account, if using. If you're unsure what account to use, ask your Fiscal Officer or business office.

Click **Save** in the upper right corner.

|                           | CHR    | OMERIV         | <b>ER</b>              |                    |          |                    | +                     | New    | L Juliet Roberts |
|---------------------------|--------|----------------|------------------------|--------------------|----------|--------------------|-----------------------|--------|------------------|
| ÷                         |        |                |                        |                    | Ð        |                    |                       | Cancel | Save             |
| Juliet R                  | oberts | Fort Worth T   | X 1/5/20-1/            | 8/20               | ()       | ther               | - Air Travel          |        | ^                |
| 0ATE<br>Mon<br>01/06/2020 | EXPI   | Lodging        | SPENT<br>301.96<br>USD | рау ме 🖉 🖾<br>0.00 | ▲<br>▲   | Date               | 01/06/2020            |        |                  |
| Fn<br>09/18/2020          | 8      | Taxi / Shuttle | 50.00<br>USD           | 50.00              | <b>A</b> | Spent              | 5.00                  | USD    |                  |
| Fri<br>09/18/2020         | 3      | Airfare        | 295.00<br>USD          | 295.00             | •        | Business Purpose   | \$6 Egencia air booki | ngfee  |                  |
|                           |        |                |                        |                    |          |                    |                       |        |                  |
|                           |        |                |                        |                    |          | Allocation - Selec | t department account  |        |                  |
| Expense Re                | port   | Total Pay      | Me Amount              |                    |          | TOTSENE UNAPORT    | DEPARTM               | ENT    |                  |
| QA0042796                 | 966    | 345.0          | USD USD                | 10000              |          | Add Allocation     | ≓+ Presets            |        | CREATE PRESET    |

The \$6 expense will move from the eWallet into the expense report on the left. A green check mark will display next to it and the "Pay Me Amount" should be \$0.00.

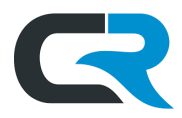

## Resolving Discrepancies

If there is a discrepancy between a cost estimated on your TA and the actual expense in your eWallet, you can still **drag & drop** from the eWallet and reconcile as normal. However, best practice is to **log a comment** explaining the discrepancy.

In the example below, we estimated \$50 for Taxi/Shuttle on the PA, but, the prepaid reservation ended up costing \$98.

After reconciling the expense, document the discrepancy by scrolling to the bottom of the expense and logging a **Comment**. The following are examples of discrepancy explanations:

- Flight price increased between TA submission and approval
- Double queen bed rooms not available at time of booking; booked king bed instead
- Forgot to include expense in original TA

In this example, we've entered "Discrepancy: Accidentally estimated one-way (\$50) on TA. Forgot to include round trip. Expense now reflects round trip cost (\$98)." Attach any substantiation required by your department in the attachments section. Click **Post**, then **Save**.

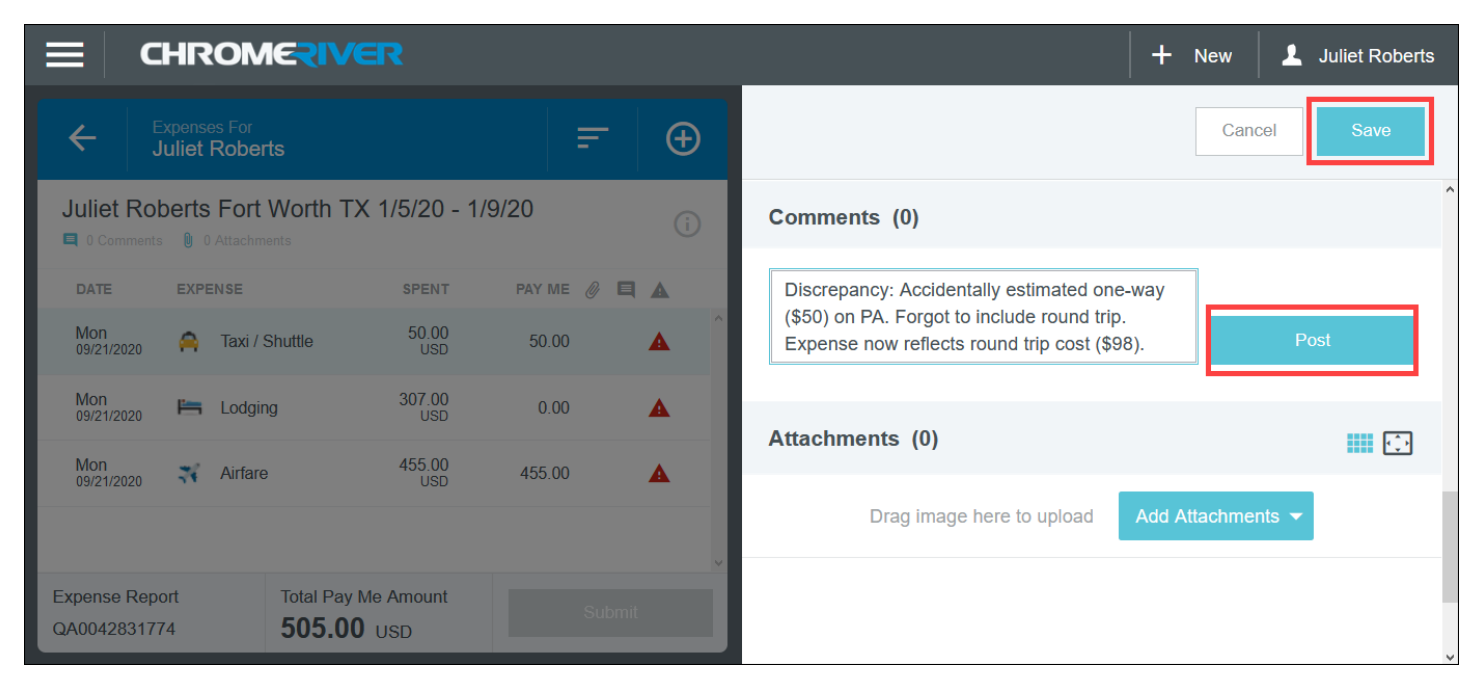

The comment becomes part of the audit record for that expense. In the left-hand window, the **Spent** amount changes to reflect the new amount. The green checkmark indicates the expense is reconciled.

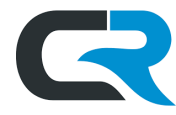

| ≡ CHROM                                                       | <b>IERIVER</b>       |              | + New 2                                                                                                    | Juliet Roberts |  |  |  |  |  |
|---------------------------------------------------------------|----------------------|--------------|----------------------------------------------------------------------------------------------------|----------------|--|--|--|--|--|
| Expenses For<br>Juliet Rober                                  | rts                  | <b>₹</b> ⊕   | Edit                                                                                                    | Delete •••     |  |  |  |  |  |
| Juliet Roberts Fort Worth TX 1/5/20 - 1/9/20 (i) Comments (1) |                      |              |                                                                                                    |                |  |  |  |  |  |
| DATE EXPENSE                                                  | SPENT                | PAY ME 🖉 🖪 🛦 | Juliet Roberts 09/21/2020 10:13 AM<br>Discrepancy: Accidentally estimated one-way (\$50) on PA. Forgot to i | include round  |  |  |  |  |  |
| Sun<br>01/05/2020 🔒 Taxi /                                    | Shuttle 98.00<br>USD | 0.00         | trip. Expense now reflects round trip cost (\$98).                                                          |                |  |  |  |  |  |
| Mon<br>09/21/2020 🔚 Lodgir                                    | ng 307.00<br>USD     | 0.00         | Add Comment                                                                                                 | Post           |  |  |  |  |  |
| Mon<br>09/21/2020 🛪 Airfare                                   | e 455.00<br>USD      | 455.00       |                                                                                                    |                |  |  |  |  |  |
|                                                               |                      |              | Attachments (0)                                                                                             |                |  |  |  |  |  |
| Expense Report                                                | Total Pay Me Amount  | Submit       | Drag image here to upload Add Attachments                                                                   | ,              |  |  |  |  |  |
| QA0042831774                                                  | 455.00 USD           | Submit       | 1 of 3                                                                                                    | Next >         |  |  |  |  |  |

The discrepancy is documented, and the expense is reconciled. To reconcile more expenses, click the **white plus sign** at the top of the left-hand window.

## Submitting the Expense Report

Repeat the **Drag and Drop** process until a green check mark appears next to all line items. The "Total Pay Me Amount" should be \$0.00 as shown below because all reconciled expenses were prepaid by IU.

If you imported expenses from a TA report, be sure you've deleted any expenses you're not reconciling or reimbursing on this report. Deleted expense lines will remain on the TA report for future use, and the TA can be imported as many times as needed. Ensure all prepaid costs have been reconciled, and any out of pocket expenses are deleted until \$0.00 displays in the "Total Pay Me Amount." Out of pocket expenses are reimbursed in a separate expense report after the trip.

When all items are reconciled, click Submit.

The Office of Procurement Services

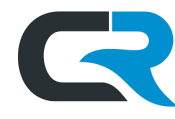

|                                       | CHROMERIVER                                 |               |            |   |   |                                  |          | + New                                                                    | 1 Juliet Roberts |
|---------------------------------------|---------------------------------------------|---------------|------------|---|---|----------------------------------|----------|--------------------------------------------------------------------------|------------------|
| ÷                                     | Expenses For<br>Juliet Roberts              |               | Ŧ          | Ð |   | Add                              |          |                                                                          | ī O              |
| huliet (                              |                                             | 100 4 10 100  |            |   |   | LAPENSES                         | Sort 👻   |                                                                          |                  |
| Juliet F                              | CODERTS FOR VVORD IX 1/5.                   | /20-1/8/20    |            | i |   | Create New                       |          | US Bank Prepaid Travel                                                   |                  |
| DATE                                  | EXPENSE                                     | SPENT         | PAY ME 🖉 📕 |   |   | eWallet                          | , 🊔 I    | Taxi / Shuttle<br>01/05/2020<br>▶ CARTE BLANCHE LIMOUSINES               | 98.00<br>USD     |
| <ul> <li>Mon<br/>01/06/202</li> </ul> | 0 📇 Lodging                                 | 301.96<br>USD | 0.00       | ~ |   | All                              |          |                                                                          |                  |
| Tue<br>01/05/202                      | 1 Hotel - Lodging                           | 289.55<br>USD | 0.00       | ~ | I | Trips                            | *        | US Bank Prepaid Travel<br>Airfare<br>01/05/2020                          | 455.00           |
| Tue<br>01/05/202                      | 1 Motel - Taxes / Fees                      | 12.41<br>USD  | 0.00       | ~ |   | Statements                       | <b>_</b> | AMERICAN AIR                                                             | 030              |
| Sun<br>01/05/202                      | <sub>0</sub> 🔧 Airfare                      | 286.80<br>USD | 0.00       | ~ | I | Credit Card     Personal Account | <b>i</b> | US Bank Prepaid Travel<br>Lodging<br>01/06/2020                          | 5.00             |
|                                       | ~~~~~                                       |               | ~~~~       |   |   | Offline                          | -        | ► EGENFEE*28349237259                                                    |                  |
|                                       |                                             |               |            |   |   | A.A.                             |          |                                                                          |                  |
| Expense F<br>QA004245                 | Report Total Pay Me<br>1885 <b>0.00</b> USD | Amount        | Submit     |   | Ĭ | Receipt Gallery                  | ×        | US Bank Prepaid Travel<br>Lodging<br>01/06/2020<br>• EGENCIA*28349936043 | 205.32<br>USD    |

Chrome River prompts you to confirm that all expenses are correct to the best of your knowledge and for legitimate business purposes. If this is true, click **Submit** again to submit the report.

|                                            | C                        | HR      | OMERIVER             |               |          |      |                                                                                                    | + New                          | 2       | Juliet | Roberts |
|--------------------------------------------|--------------------------|---------|----------------------|---------------|----------|------|----------------------------------------------------------------------------------------------------|--------------------------------|---------|--------|---------|
| <pre> </pre>                               |                          | Expense | es For<br>Debeste    |               |          | Ð (Ð | Submit Confirmation                                                                                                    |                                |         |        |         |
| Juliet Roberts Fort Worth TX 1/5/20-1/8/20 |                          |         |                      |               |          | i    | I hereby certify that all expenses listed here are true and correct to the best of my knowledge and are for legitimate business purposes.<br>Pre-Approval Applied: Juliet Roberts Fort Worth TX 1/5/20-1/8/20 [Remove] |                                |         |        |         |
|                                            | ATE                      | EXPE    | ENSE                 | SPENT         | PAY ME 🖉 |      | Available Balance: 652.00 USD                                                                                                    |                                |         |        |         |
| ▼ <sup>N</sup> <sub>0</sub>                | <b>/Ion</b><br>1/06/2020 | 1       | Lodging              | 301.96<br>USD | 0.00     | ^    |                                                                                                    | С                              | ancel   | s      | ubmit   |
| T<br>0                                     | ue<br>1/05/2021          |         | Hotel - Lodging      | 289.55<br>USD | 0.00     | ~    | Juliet Roberts Fort Worth TX 1/5/20-1/8/20                                                                                                    |                                |         |        | ^       |
| T                                          | ue<br>1/05/2021          |         | Hotel - Taxes / Fees | 12.41<br>USD  | 0.00     | ~    |                                                                                                    |                                |         |        |         |
| S                                          | Sun<br>1/05/2020         |         | Airfare              | 286.80<br>USD | 0.00     | ~    | Juliet Ro<br>Report Owner Sr Train<br>0002465                                                                                                    | berts<br>& Document Spo<br>001 | ecialis | st -   |         |